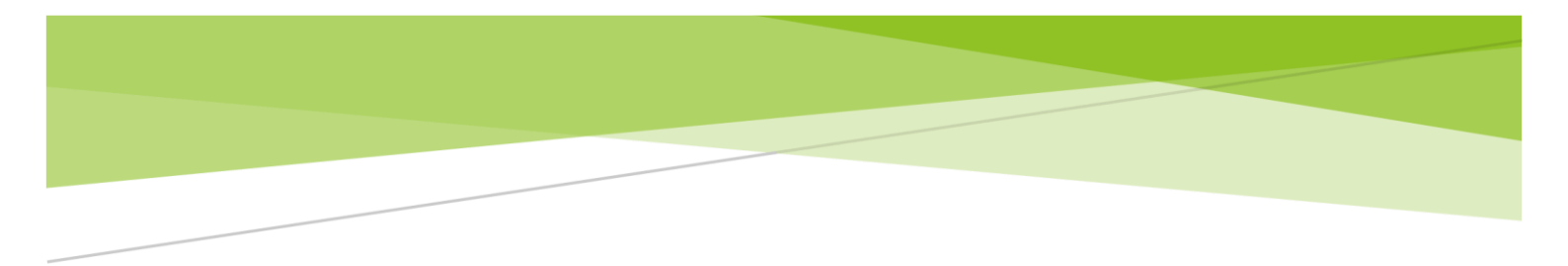

# 識学クラウド操作手順書 【スマートフォン版】

[評価]

株式会社 識学

Mail: service@shikigaku.com

Tel: 03-6821-7488

| 各ロールの機能について2       |
|--------------------|
| 初めに一管理者スタートアップガイド3 |
| ●ログインする4           |
| ●二段階認証の設定5         |
| ●企業にユーザーを登録する6     |
| ●評価をユーザーに追加する11    |
| ●上司の設定13           |
| 評価を利用する14          |
| ●▲評価シートの作成14       |
| △評価シートを申請する17      |
| ●▲評価シートを承認する20     |

管理者による操作を●、上司による操作を▲、部下による操作を△としております。

#### 各ロールの機能について

| 各ロールの機能      | システム<br>管理者 | 上司<br>(評価者) | 部下<br>(被評価者) |
|--------------|-------------|-------------|--------------|
|              | システムの設      | 定           |              |
| ユーザー登録・情報変更  | 0           |             |              |
| 上司・部下の設定     | 0           |             |              |
| ユーザーへ評価機能追加  | 0           |             |              |
|              | 評価の設定       |             |              |
| 評価周期の設定      | 0           |             |              |
| 評価シート作成・割り当て | 0           | 0           |              |
|              | 評価の利用       |             |              |
| 評価シートの入力・申請  | 0           | 0           | 0            |
| 部下の評価シートの承認  | 0           | 0           |              |
| 評価シートの閲覧     | 0           | <b>%</b> 10 | <b>%</b> 2O  |

※1 自分が上司設定された部下のみ閲覧可能

※2 自分のもののみ閲覧可能

初めに一管理者スタートアップガイド

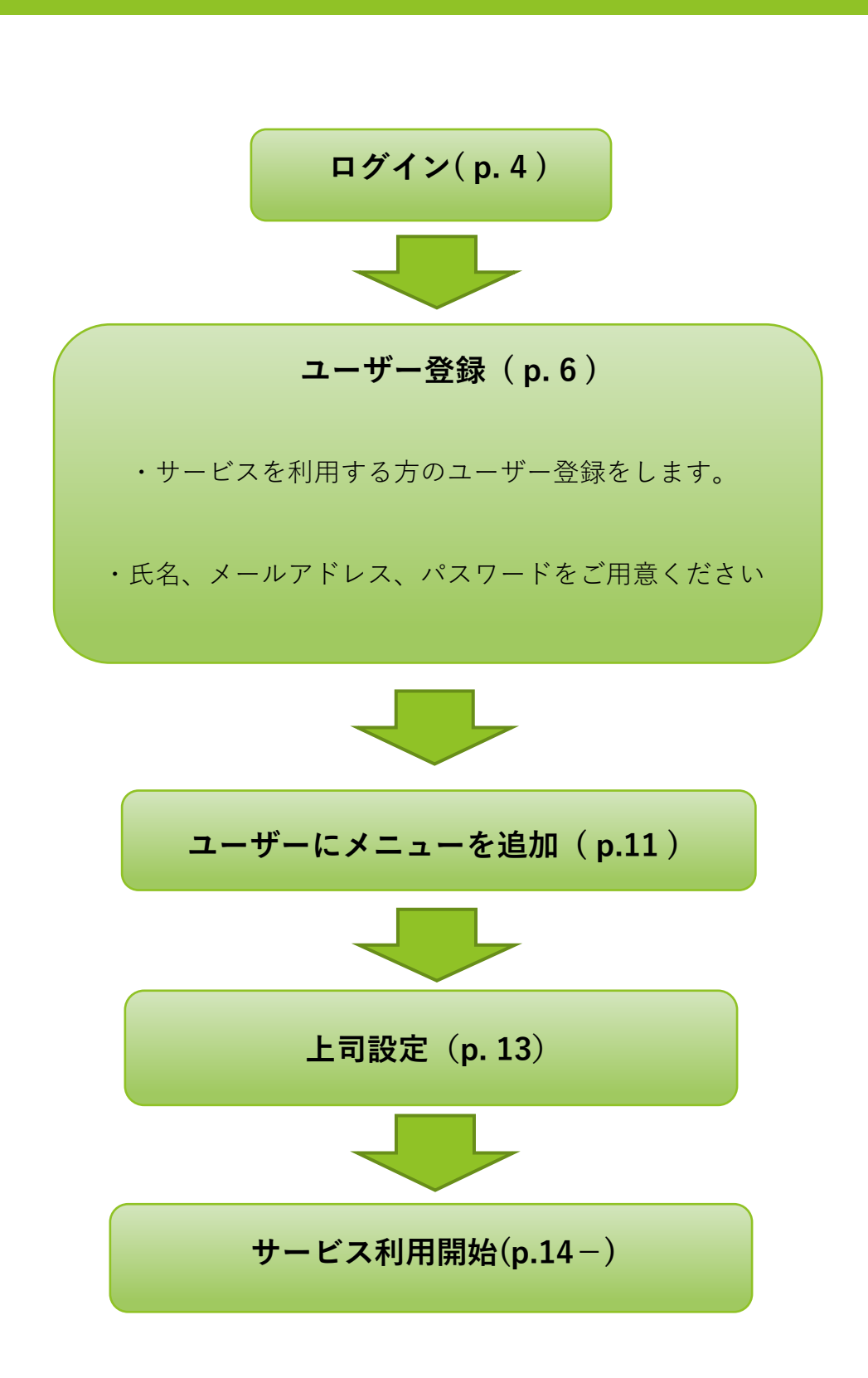

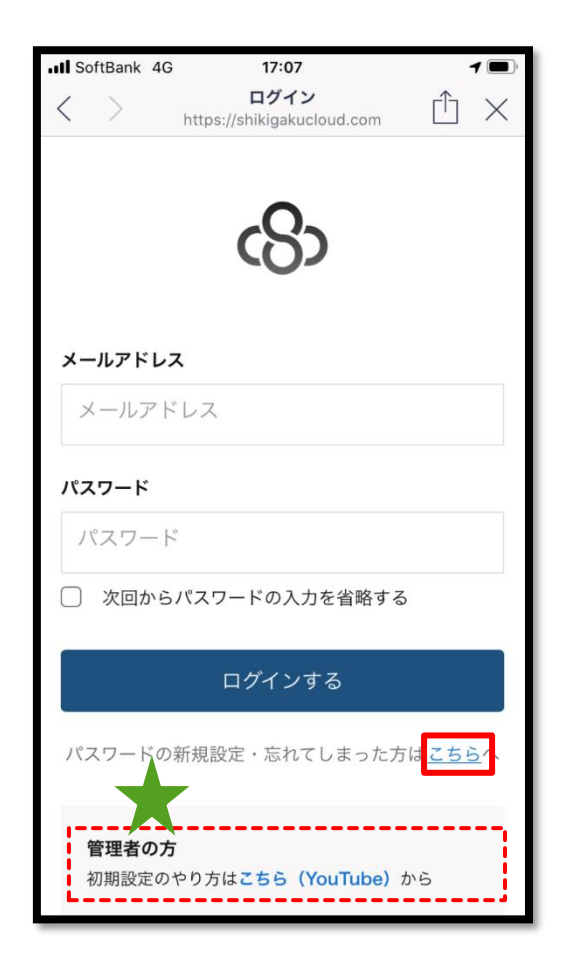

ご利用前にパスワードの新規設定が必要です。

- 1. https://shikigakucloud.com にアクセス
- 2. 「パスワードの新規設定・忘れてしまった方はこちらへ」をクリック
- 3. 管理者様のメールアドレスを入力し「パスワード設定用のメールを送信」をクリック
- 4. 3.に入力したメールアドレス宛に届いたメールの URL をクリックし、パスワードを設定

★画面の下部に初期設定について詳細にまとめた動画もありますので、ご覧ください。

## ●二段階認証の設定

二段階認証設定を ON にしますと、ログインの際にメールアドレスに毎回送られるワンタイム パスワードが必要になります。社内情報などの情報セキュリティレベルが高い情報を扱うメニ ューを利用する際に、必要であればご設定ください。

① 「組織設定」をクリック

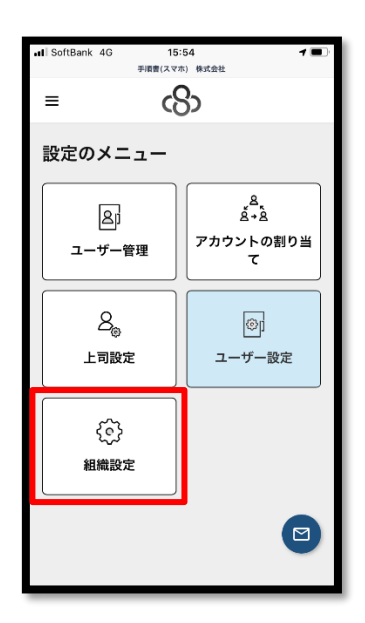

② 「2段階認証設定」をクリックして紺色にし、「保存」をクリック

| $\times$ |
|----------|
|          |
|          |
|          |
|          |
|          |
|          |
|          |
|          |
|          |
|          |
|          |

※解除する際は、ボタンをクリックしてグレーにし、「保存」 をクリックしてください。

| 追加状態 | 解除状態 |
|------|------|
|      |      |

## ●企業にユーザーを登録する

## 【一人ずつ追加する】

① 「設定」>「ユーザー管理」をクリック

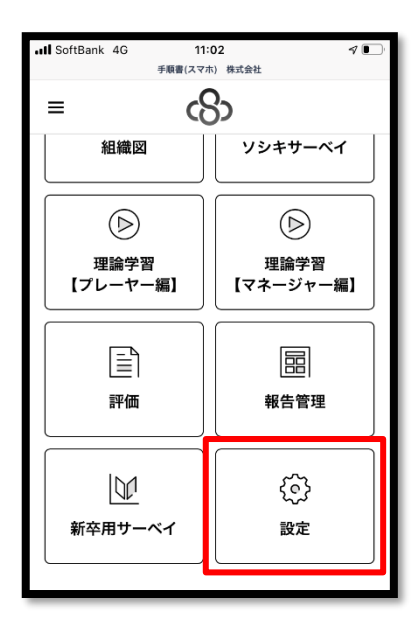

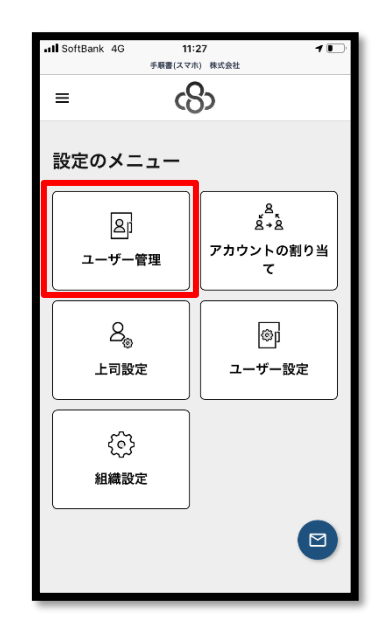

# ② 「ユーザー新規登録」をクリック

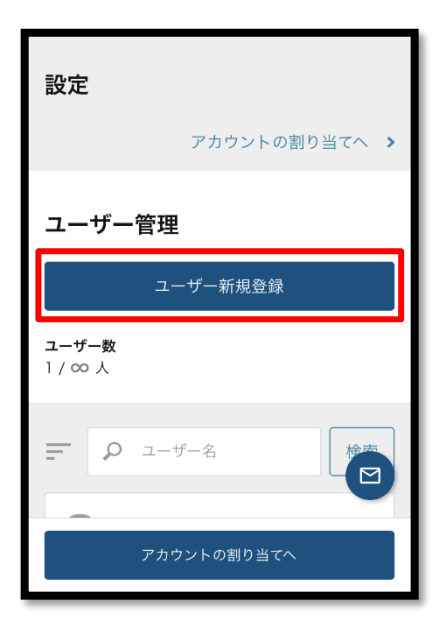

③ ユーザー情報の入力し、「保存」をクリック

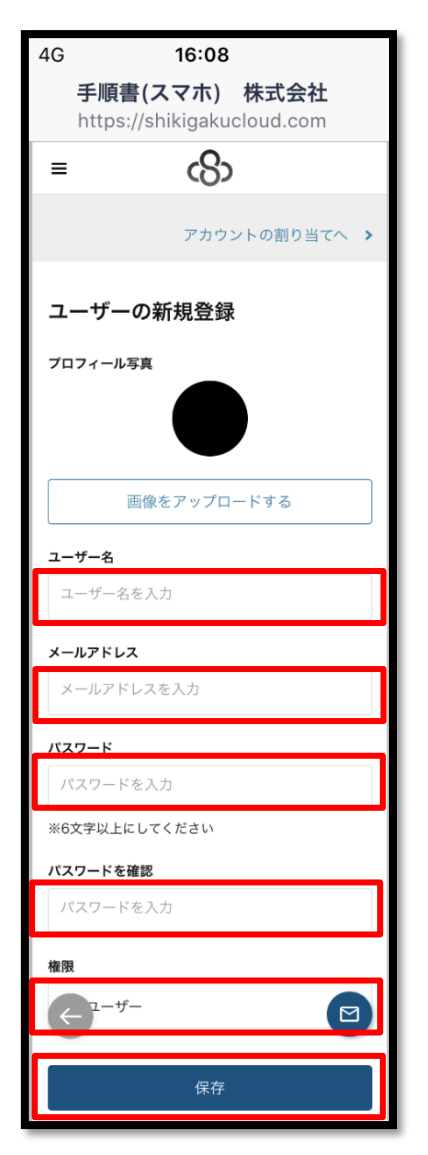

入力項目
・ユーザー名:利用者名を記入
「所属部門名」「役職名」は任意ですが、記入したい場合は名前の後に半角スペース空けて記入
(例:識学太一 営業部 部長)
・メールアドレス:利用者のメールアドレスを記入
・パスワード:ログイン時に使用するパスワードを記入
6文字以上の英数字で設定。ローマ字のみ、数字のみでも

・パスワードを確認:先に設定したパスワードを再度入力

・権限:利用者に付与する権限を選択。詳細は p.8

設定可能

#### ★権限設定について

権限は「**システム管理者」「一般ユーザー」「採用候補者」**の3つございます。

○システム管理者:識学クラウドの設定、管理、結果の確認が可能

・ユーザーの登録、削除

・ユーザー情報の変更

・評価シートの作成

・評価シートの代理申請・承認

○一般ユーザー:システム管理者以外の社内ユーザーに設定

〈上司〉

・部下の評価シートの作成・承認

〈部下〉

・自分の評価シートの確認・申請

④ ユーザーがインポートされたことを確認(「ユーザー管理」に名前が表示されます)

#### 【複数名追加する場合】

※お使いのスマートフォンにアプリ版の Excel がインストールされていない場合、この操作は できません。

① ユーザーリスト作成

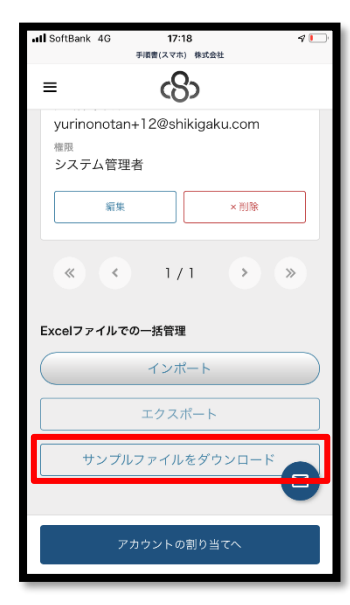

登録するユーザーのリストを作成します。リストは、「設定」> 「ユーザー管理」ユーザー名一覧下部の「サンプルファイルをダ ウンロード」または操作手順書ダウンロードより Excel ファイ ル「ユーザーリスト\_サンプル」をダウンロードください。

入力項目(必須):氏名(ユーザー名)、メールアドレス、パスワード

入力項目(任意):所属部門名、役職名(例:営業部、部長)

※A列には何も入力をしないでください。

※内容に不備がありますと正常にユーザーが追加できないため、シート上の「インポート前チ ェックリスト」をご活用ください。

| name | 入力禁止 | 氏名 | 所属部門名 | 设曜名 | email | password |               |                             |                     |             |  |
|------|------|----|-------|-----|-------|----------|---------------|-----------------------------|---------------------|-------------|--|
|      |      |    |       |     |       |          | 塗りつど          | ぶしがあ                        | 5るセルは入力い            | ただけません。     |  |
|      |      |    |       |     |       |          | 下記項目          | を入力し、                       |                     |             |  |
|      |      |    |       |     |       |          | -             |                             |                     |             |  |
|      |      |    |       |     |       |          | ■X8           |                             |                     |             |  |
|      |      |    |       |     |       |          | ■所属・8<br>※投稿加 | 段職 (例:<br>しの場合:             | :営業部 御長、人事該<br>、空欄可 | (GE)        |  |
|      |      |    |       |     |       |          |               | 51.7                        |                     |             |  |
|      |      |    |       |     |       |          | ※個人7          | トレスを行                       | 付与していない場合に          | 1、ダミーアドレスでも |  |
|      |      |    |       |     |       |          | 構いま その際       | せん。<br>NULIER名              | フルネームの御汁ドン          | イノのように      |  |
|      |      |    |       |     |       |          | のを用           | いた形式                        | に入力してください。          |             |  |
|      |      |    |       |     |       |          | ■/3.2°        | ■バスワードは6桁以上の半角英数字で設定してください。 |                     |             |  |
|      |      |    |       |     |       |          | 間さん           | (1 <b>司</b> C/C)            | スワードを設定して構          | いません。       |  |
|      |      |    |       |     |       |          | 12 -12        |                             |                     |             |  |
|      |      |    |       |     |       |          | 127           | 一下削                         | ナエックリスト             |             |  |
|      |      |    |       |     |       |          | ロサでに;         | クラウドに                       | 登録済みのユーザー           | を含んでいない     |  |
|      |      |    |       |     |       |          | ロメールフ         | パレスは                        | 1重複なく設定した           |             |  |
|      |      |    |       |     |       |          | ロメールフ         | パレスの                        | 中に「」が入っていな          | u)          |  |
|      |      |    |       |     |       |          | 口含量に          | 130-                        | N 50 FRI 121        |             |  |
|      |      |    |       |     |       |          | DEstre        |                             | T GERRONE           |             |  |
|      |      |    |       |     |       |          |               |                             |                     |             |  |
|      |      |    |       |     |       |          |               |                             |                     |             |  |
|      |      |    |       |     |       |          |               |                             |                     |             |  |
|      |      |    |       |     |       |          |               |                             |                     |             |  |
|      |      |    |       |     |       |          |               |                             |                     |             |  |

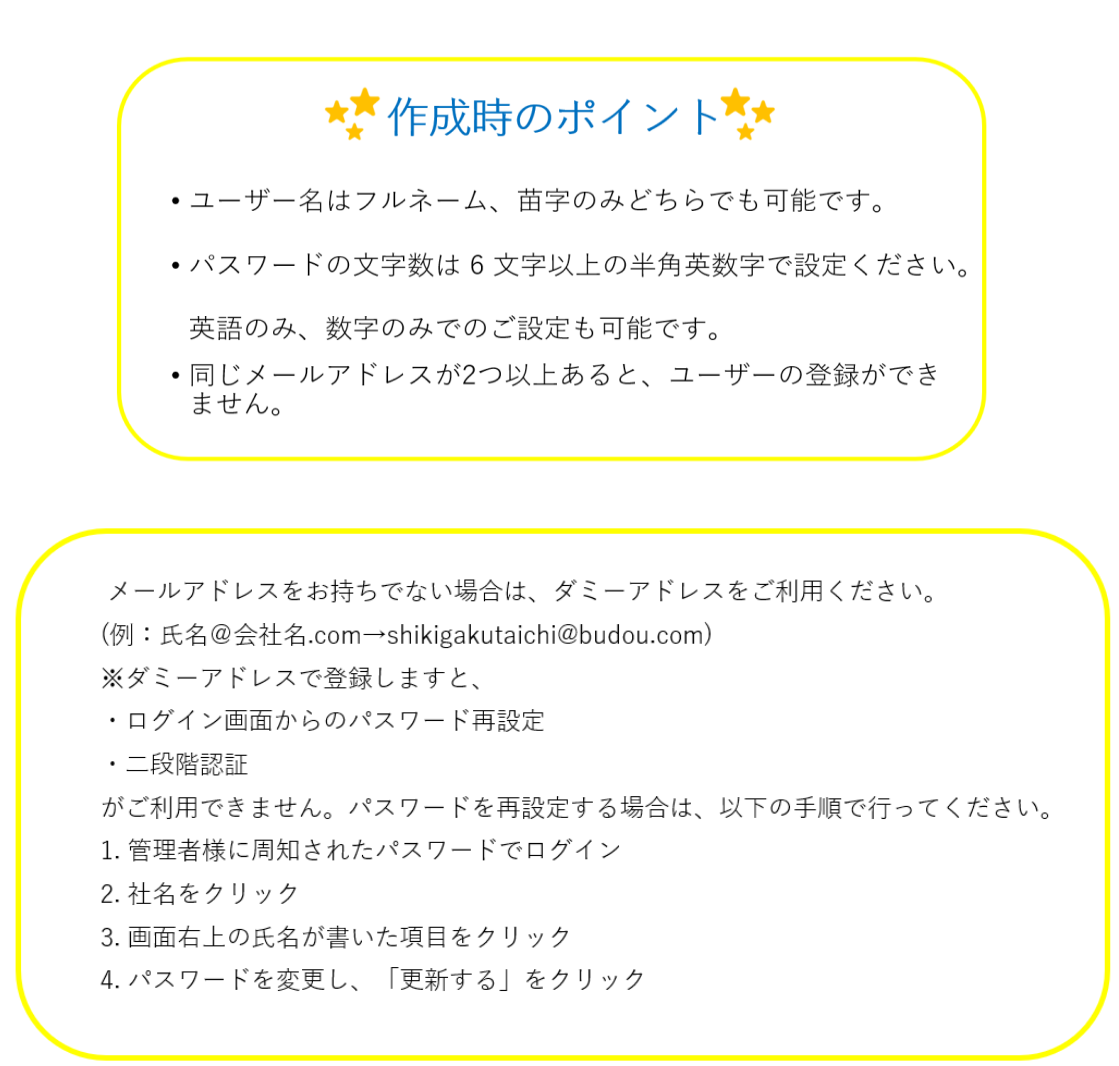

② ①を保存し、クラウド画面の「インポート」をクリック

| JI SoftBank 4G                         | 17:18                    | 4               |
|----------------------------------------|--------------------------|-----------------|
|                                        | 手順書(スマホ) 株式会社            |                 |
| ≡                                      | යිං                      |                 |
| yurinonotar<br><sup>権限</sup><br>システム管理 | n+12@shikigaku.con<br>閏者 | n               |
| <b>*</b> #                             | ×MR                      | i .             |
| Excel7ァイルマ                             | 1 / 1 >                  | »               |
|                                        | インポート                    |                 |
|                                        | エクスポート                   |                 |
| サンプノ                                   | レファイルをダウンロ-              | - <sup>14</sup> |
| 7                                      | 'カウントの割り当てへ              |                 |

③作成したユーザーリストを選択、「開く」をクリック

④ ユーザーがインポートされたことを確認(「ユーザー管理」に名前が表示されます)

#### ●評価をユーザーに追加する

登録していただいたユーザーに、各メニューを追加していただくことが必要です。

① 「設定」>「アカウントの割り当て」をクリック

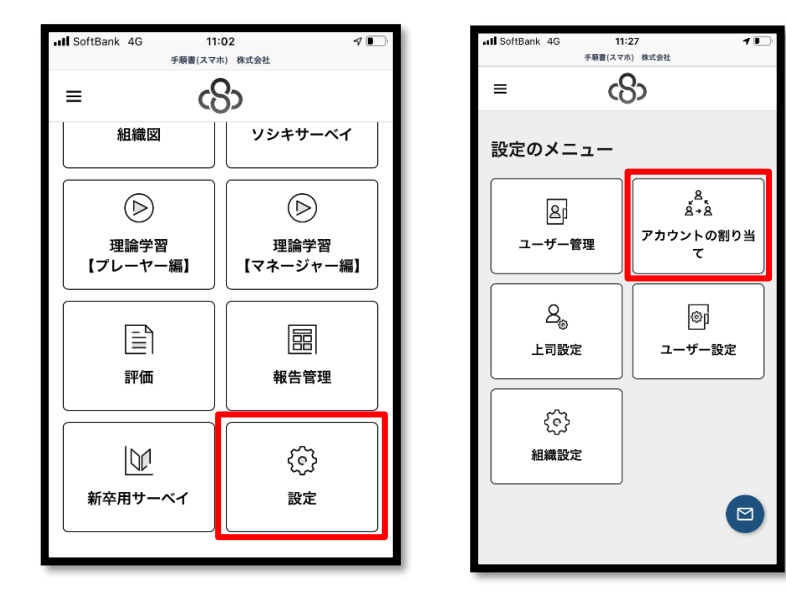

② 「表示する項目」をクリックし、利用するサービスを選択

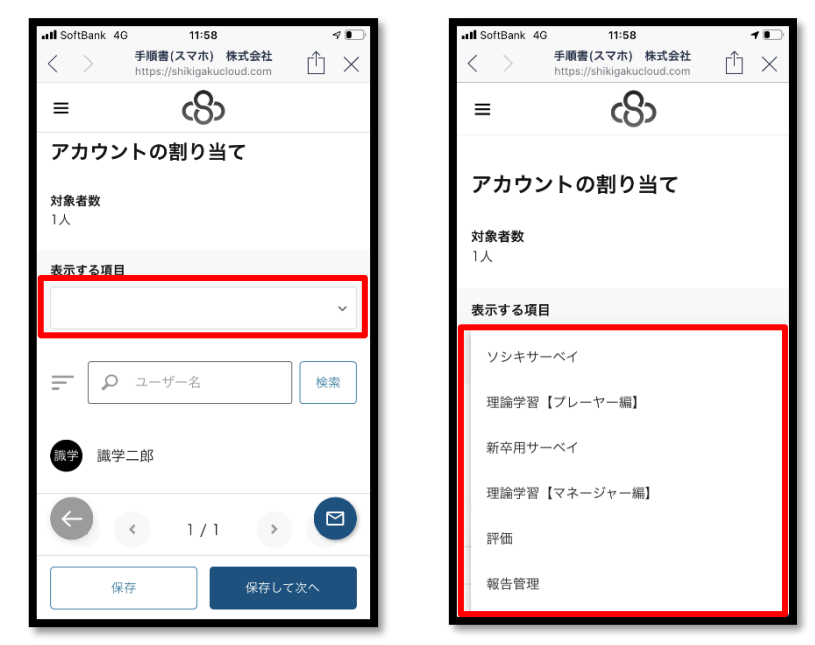

③ メニューを割り当てる

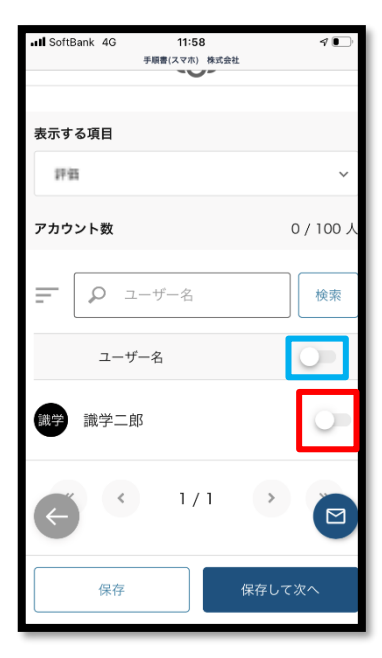

ユーザー名の右側(ここでは「識学二郎」)のグレーのボタン (赤色の四角)をクリックします。紺色になれば追加状態です。

メニューを外す場合は再度クリックし、ボタンがグレーになれば解除状態です。

※ユーザー全員に追加する場合は、一番上のグレ ーの枠のボタン(水色の四角)をクリックしてくだ さい。

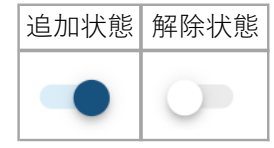

④ 「保存」>「OK」をクリック

※ユーザーからメニューを解除する際、評価シートは削除されます。 結果を保存する場合は、p.23の評価結果のエクスポートをお願いいたします。

#### ●上司の設定

上司(評価者)と、部下(被評価者)の設定を行います。

「設定」>「上司設定」をクリック

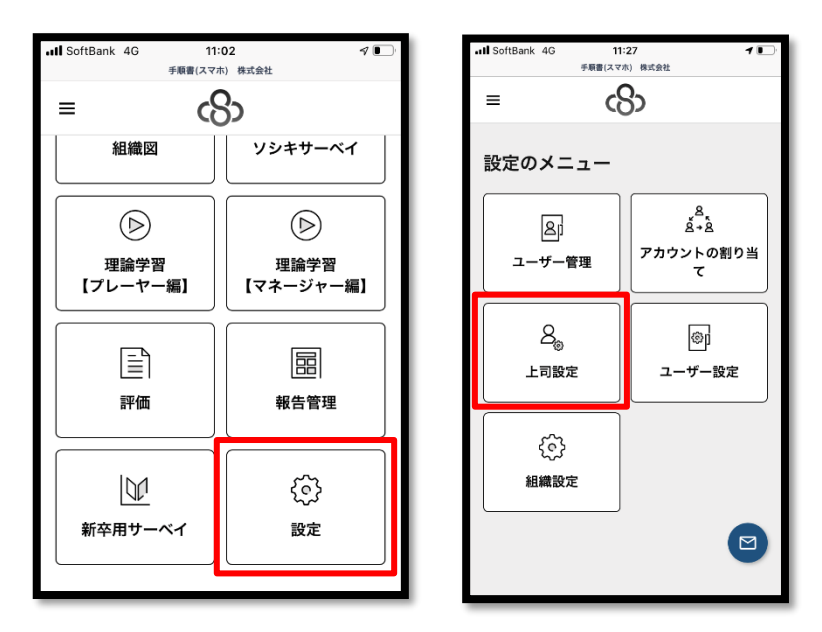

① ユーザー名の下に、上司に設定したい方の名前 or メールアドレスを記入→「保存」をク リック

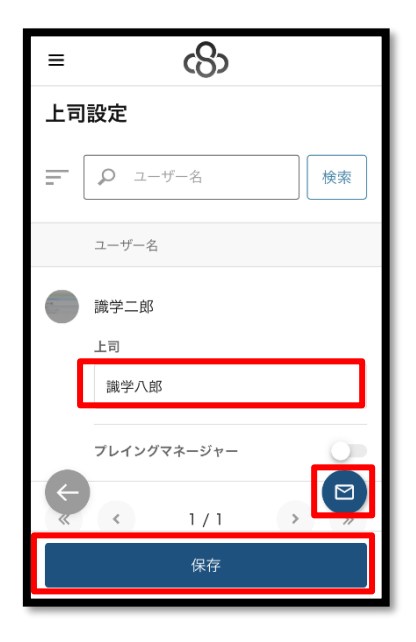

●▲評価シートの作成

※システム管理者が代理で作成することも可能です。

# ◆クラウドで作成する方法

① メニュー「評価」>「部下の評価項目を設定」をクリック

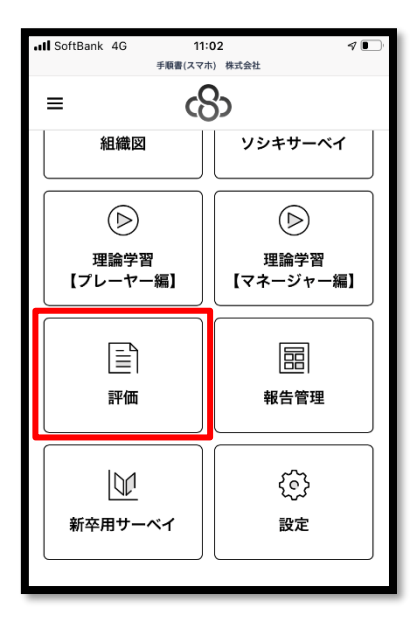

| = (            | $\mathbf{\hat{b}}$                |
|----------------|-----------------------------------|
| 評価のメニュー        |                                   |
| 部下の評価項<br>目を設定 | <b>レ</b><br>自分の評価項<br>目を確認        |
| 自分の結果を<br>申請   | <ul> <li>部下の結果を<br/>承認</li> </ul> |
| {©}}<br>評価周期設定 |                                   |
|                |                                   |

② 「新規作成」をクリック

| ≡   | යහ                |    |
|-----|-------------------|----|
| ホーム | / 評価 / 部下の評価項目を設定 |    |
| 部下  | の評価項目を設定          |    |
|     | 新規作成              |    |
|     | ▶ 被評価者            | 検索 |
| 該当  | 当するデータがありません      |    |
|     |                   |    |
|     |                   | M  |
|     |                   |    |

③ 評価シートを作成する

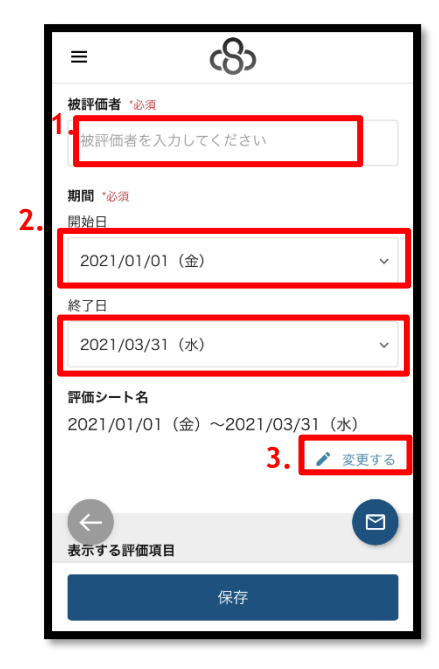

★入力手順
1.被評価者:評価対象の部下を入力
2.期間:評価対象期間の開始日と終了日を入力
3.評価シート名:変更する場合は、「変更する」をクリック
4.項目名:(例:訪問件数、売上予算比、成約件数)
5.詳細:項目の詳細(任意)
6.評価の割合合計:各項目の比重を入力
※各項目の合計が100になるように設定
7.単位:評点の単位(例:%、万円、件)(任意)
8.評点:点数化の際の基準を入力
9.「保存」をクリック→登録完了

※項目を削除する際は、評点下の「評価項目の削除」をク リックしてください。

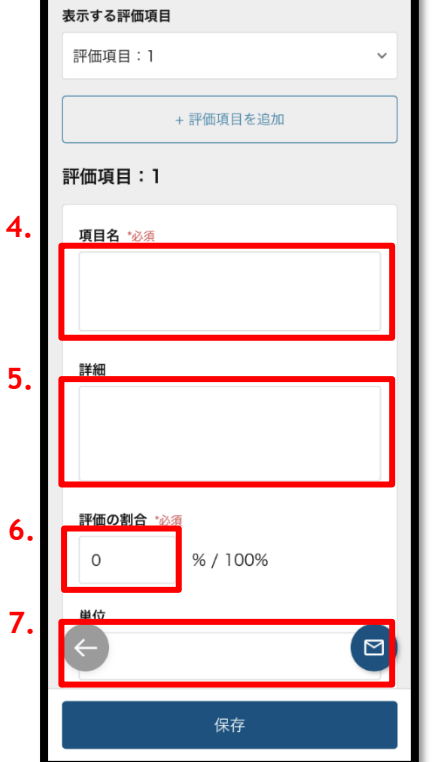

രാ

≡

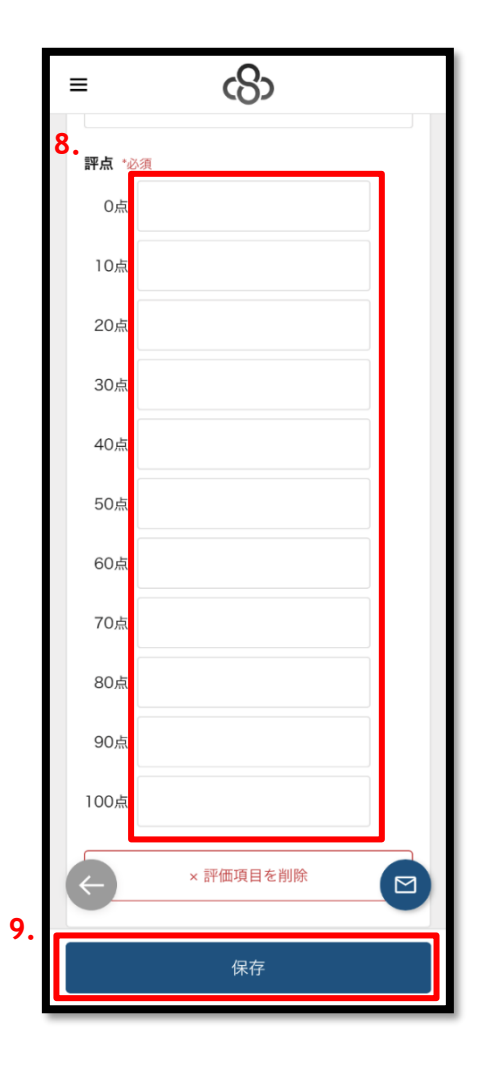

◆評価点の算出例

売上予算比の実績が 112%、訪問件数の実績が 43 件の場合

| Rts Mit |    |       |        |        |        |         |          |        |         |         |        |     |       |
|---------|----|-------|--------|--------|--------|---------|----------|--------|---------|---------|--------|-----|-------|
| 100     | 重み |       |        |        |        |         | 尺度       |        |         |         |        | 224 |       |
| 神日      | 96 | 10    | 20     | 30     | 40     | 50      | 60       | 70     | 80      | 90      | 100    |     | THEF. |
| 売上予算比   | 60 | 80%未清 | 80%以上  | 85%以上  | 90%以上  | 95%GLL  | 10096641 | 105%以上 | 110%44  | 115%以上  | 120%以上 |     |       |
| 訪開件敬    | 40 | 10件末満 | 10-19件 | 20-29件 | 30-39件 | 40-4917 | 50-59件   | 60-69件 | 70-79/† | 80-89/# | 90件以上  |     |       |
| +       |    |       |        | alla.  |        | ~       |          |        |         |         |        |     |       |

売上予算比: 評点 80 × 評価の割合 60% = 48 点

訪問件数 : 評点 50 × 評価の割合 40% = 20 点 のため、合計は 68 点 となります。

#### △評価シートを申請する

① メニュー「評価」>「自分の結果を申請」をクリック

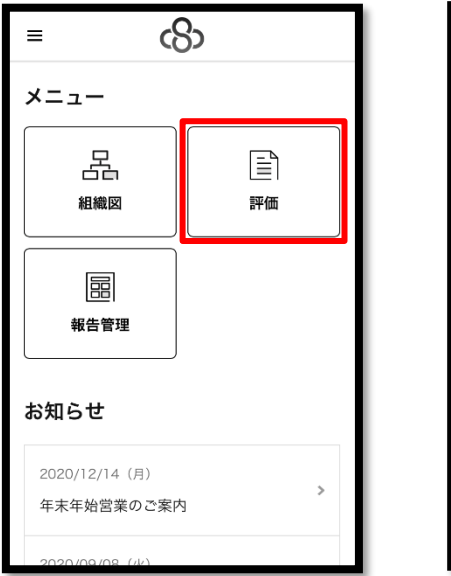

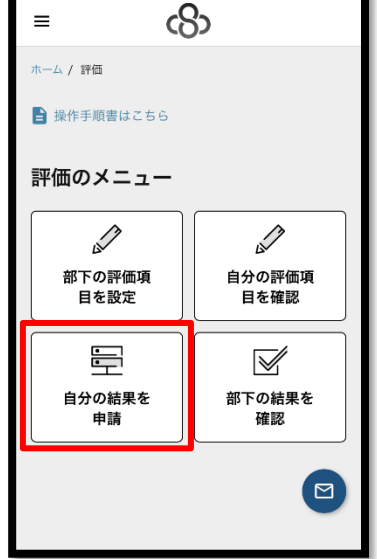

② 「詳細」をクリック

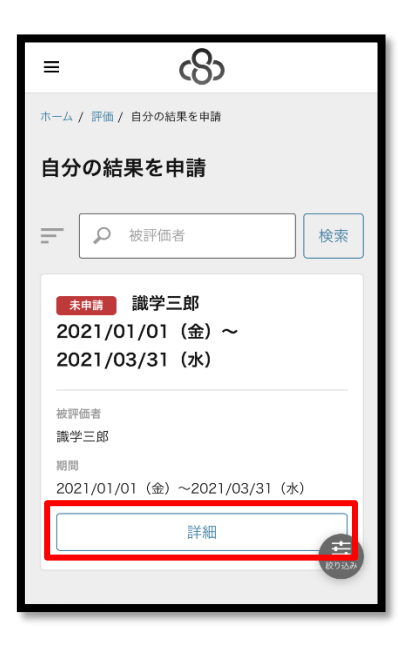

# ③ 評価結果の入力

| =        |            | හ       |   |
|----------|------------|---------|---|
| 表示する評価結果 | Ę          |         |   |
| 評価項目:1   |            | ~       |   |
| 評価項目:1   |            |         |   |
| 売上予算比    |            |         |   |
| 詳細       |            |         |   |
|          |            |         |   |
| 評価の割合    |            |         |   |
| 60%      |            |         |   |
| 評点 *必須   |            |         |   |
| 0点       | $\bigcirc$ | 80%未満%  |   |
| 10点      | $\bigcirc$ | 80%以上%  |   |
| 20点      | $\bigcirc$ | 85%以上%  |   |
| 30点      | $\bigcirc$ | 90%以上%  |   |
| 40点      | $\bigcirc$ | 95%以上%  |   |
| 50点      | $\bigcirc$ | 98%以上%  |   |
| 60点      | $\bigcirc$ | 100%以上% |   |
| 70点      | $\bigcirc$ | 105%以上% |   |
| 80点      | $\bigcirc$ | 110%以上% |   |
|          | 0          | 115%以上% |   |
| 100点     | 0          | 120%以上% |   |
| 下書き保     | 存          | 申請する    | J |

※項目が複数ある場合は、「表示する評 価結果」にて項目の切り替えが可能で す。

・評点:結果を記入

| = c8>           |  |
|-----------------|--|
| 0.0点            |  |
| 被評価者コメント        |  |
| コメントを入力してください   |  |
| 評価者コメント         |  |
|                 |  |
| その他点数           |  |
| 内容              |  |
| その他の内容を入力してください |  |
| 点数              |  |
|                 |  |
| 合計点             |  |
|                 |  |
|                 |  |
| 下書き保存 申請する      |  |

・被評価者コメント(任意):項目の目標 値や達成・未達成の理由など

・その他点数(任意):評価項目以外に申 請したい項目がある場合に記入する。

・最後に「申請する」>「OK」をクリ
 ック

## ●▲評価シートを承認する

① 「評価」>「部下の結果を承認」をクリック

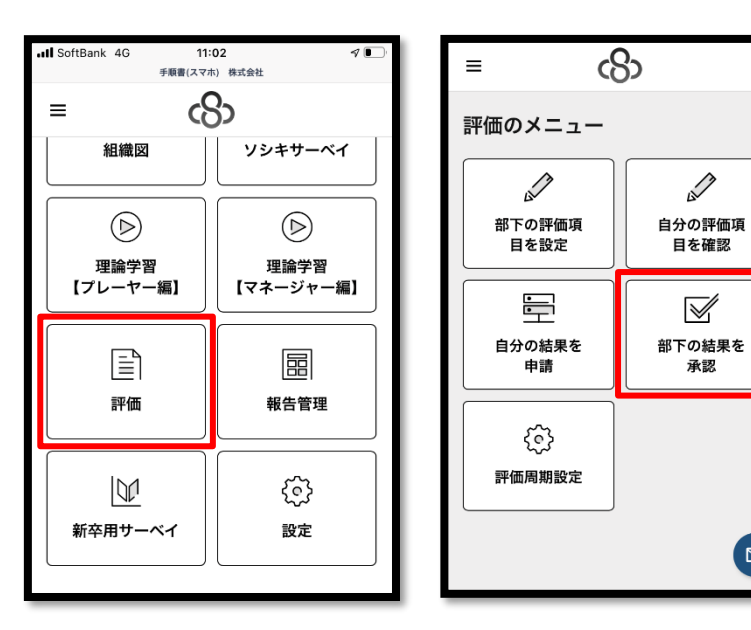

② 「詳細」をクリック

| ≡                       | \$                                      |
|-------------------------|-----------------------------------------|
| 部下の                     | の結果を承認                                  |
| =                       | ♀ 被評価者 検索                               |
| (#1<br>202<br>202       | ⊯ 〕 識学三郎<br>21/01/01(金)~<br>21/03/31(水) |
| 被評価<br>識学<br>期間<br>2021 | 音<br>E郎<br>/01/01(金)~2021/03/31(水)      |
|                         | 詳細                                      |
| *                       | < 1/1 >                                 |

# 内容を確認

| Ξ        | යිා     |          |
|----------|---------|----------|
| 表示する評価結果 |         |          |
| 評価項目:1   |         | ~        |
| 評価項目:1   |         |          |
| 売上予算比    |         |          |
| 詳細       |         |          |
|          |         |          |
| 評価の割合    |         |          |
| 60%      |         |          |
| 評点       |         |          |
| 0点       | 80%未満%  |          |
| 10点      | 80%以上%  |          |
| 20点      | 85%以上%  |          |
| 30点      | 90%以上%  |          |
| 40点      | 95%以上%  |          |
| 50点      | 98%以上%  |          |
| 60点      | 100%以上% |          |
| 70点      | 105%以上% |          |
| 80点      | 110%以上% |          |
| ←〕点      | 115%以上% |          |
| 100点     | 120%以上% | _        |
| 差し戻す     |         | <br>承認する |

※項目が複数ある場合は、「表示する評価結果」にて項目の切り替えが可能です。

| = c8>                                                                                                    |
|----------------------------------------------------------------------------------------------------|
| 評価者コメント                                                                                                    |
| コメントを入力してください                                                                                                    |
| その他点数                                                                                                    |
| 内容                                                                                                    |
| その他の内容を入力してください                                                                                                    |
| 点数                                                                                                    |
| 0                                                                                                    |
| 評価者コメント                                                                                                    |
| コメントを入力してください                                                                                                    |
|                                                                                                    |
| <ul><li></li><li></li><li></li></ul> <li></li> <li><li></li><li><li></li><li><li><li><li></li><li><li></li><li><li></li><li><li></li><li><li><li><li></li></li></li></li></li></li></li></li></li></li></li></li></li></li></li></li></li></li></li></li></li></li></li></li></li></li></li></li></li></li></li></li></li></li></li></li></li></li></li></li></li></li></li></li></li></li></li></li></li></li></li> |
| 差し戻す 承認する                                                                                                    |

・評価者コメント:申請された点数につ いてのコメント(任意)

・その他の点数:評価項目以外に加えた い点数がある場合に記入(任意)

「承認する」をクリックする。内容に
 問題があれば「差し戻す」をクリック

※承認後の評価シートは、下記手順で差し戻しが可能です

- 1. 「部下の結果を承認」にて評価シートの「詳細」をクリック
- 2. 「承認を取り消す」をクリック

| ≡                                                                         | යි                     |
|---------------------------------------------------------------------------|------------------------|
| 評価シート詳                                                                    | 細                      |
| <mark>承認済み</mark> )識学<br>2021/01/0 <sup>-</sup><br>2021/03/3 <sup>-</sup> | 三郎<br>  (金) ~<br>  (水) |
| 被評価者<br>識学三郎<br>期間<br>2021/01/01(金                                        | ) ~2021/03/31 (水)      |
| 表示する評価結果                                                                  |                        |
|                                                                           |                        |
| 承                                                                         | 認を取り消す                 |

★部下の点数をエクスポートする場合は、「評価」>「部下の結果を承認」の画面下部より、 評価結果が記載された Excel ファイルがエクスポートできます。

| ≡                        | cS>                                               |
|--------------------------|---------------------------------------------------|
| =                        | •         被評価者                                    |
| 承認<br>202<br>202         | <sub>誘み</sub> 識学三郎<br>21/01/01(金)~<br>21/03/31(水) |
| 被評価<br>識学3<br>期間<br>2021 | 話者<br>三郎<br>1/01/01(金)~2021/03/31(水)              |
|                          | 詳細                                                |
| «                        | < 1/1 > 🖂                                         |
|                          | 点数のエクスポート                                         |
|                          |                                                   |